| ANDRE PONTES                  | F                                                                     | Passo a                                  | Passo                                       |                                         | 08/09/2020 |
|-------------------------------|-----------------------------------------------------------------------|------------------------------------------|---------------------------------------------|-----------------------------------------|------------|
| Tema:                         | Como criar uma Característica Mestre de inspeção Quantitativa Simples |                                          |                                             |                                         |            |
| Elaborador:                   | André Pontes                                                          | Nº:17                                    | Revisão: 01                                 | Página                                  | 1 de 4     |
| <b>Como cria</b><br>1- O prim | r <b>uma Caracterís</b><br>eiro é acessar é cria                      | t <b>ica Mestre d</b><br>ar uma Caracter | <b>e inspeção Qu</b><br>ística de inspeçã   | a <mark>ntitativa</mark><br>o Mestre na | Simples    |
|                               | Create Master In<br>Master inspection charac                          | <b>nspection Cha</b><br>teristic         | aracteristic: Ini                           | itial Screen                            | ,          |
|                               | Plant<br>Master insp.charac.<br>Valid From<br>Class characteristic    | 09.09.2020                               | ┣                                           |                                         |            |
|                               | Template<br>Plant<br>Insp. Characteristic<br>Key date<br>Version      |                                          | Inf                                         | ormar aqui                              |            |
| 2- Em N                       | laster insp. Charac.<br>r <b>eate Master In</b> s                     | Informar um tí                           | tulo para sua ana<br><b>aracteristic: I</b> | ilise, EX: Esp<br><b>Initial Scre</b>   | essura     |

| Master inspection character | eristic    |
|-----------------------------|------------|
| Plant                       | 1000       |
| Master insp.charac.         | Espessur 🗇 |
| Valid From                  | 09.09.2020 |
| Class characteristic        |            |

| ANDRE PONTES        |                                                                       | Passo a Passo |                      |                |                 |             | 08/09/2020 |
|---------------------|-----------------------------------------------------------------------|---------------|----------------------|----------------|-----------------|-------------|------------|
| Tema:               | Como criar uma Característica Mestre de inspeção Quantitativa Simples |               |                      |                |                 |             | Simples    |
| Elaborador:         | André Ponte                                                           | S             | Nº:17                |                | Revisão: 01     | Página      | 2 de 4     |
| 3- Pressionar ENTER |                                                                       |               |                      |                |                 |             |            |
|                     | 4- Alte                                                               | rar o st      | atus para            | a Lib          | erado, relea    | sed,        |            |
| 5- informa          | ar um texto                                                           | o curto       | para des<br>pelo S   | scriçã<br>SAP. | ăo e palavras   | s chaves de | busca      |
|                     | 6- Marca                                                              | ır a opç      | ão Quan              | titat          | iva ou Quali    | tativa      |            |
| 7- Pai              | ra exte exe                                                           | mplo d        | eixar a o<br>Selecio | pção<br>nada   | ) Incomplete    | Copy Mode   | el         |
|                     |                                                                       |               |                      |                |                 |             |            |
| Create              | e Master In                                                           | spectio       | on Charac            | teri           | stic: General   | Data        |            |
| Control in          | idicators 🛯 🖾 Tir                                                     | ne axis       |                      |                |                 |             |            |
| Mata is an ab       | ECDECC                                                                |               |                      | 1000           | 1               |             |            |
| Class char.         | Idl. ESPESS                                                           | OK PI         |                      | 1000           | ]               |             |            |
|                     |                                                                       |               |                      |                | 1               |             |            |
| Control Da          | ta                                                                    |               |                      |                |                 |             |            |
| Preset ind          | Preset indicators Quantitative charac. Qualitative charac.            |               |                      |                |                 |             |            |
| General In          | formation                                                             |               |                      |                |                 |             |            |
| Status              | Status Released   Incomplete copy model                               |               |                      |                |                 | el 🔽        |            |
| Language            | Language Key EN                                                       |               |                      |                |                 |             |            |
| Short text          | Short text Espessura do Material                                      |               |                      |                |                 |             |            |
| Search fie          | Search field Espessura do Material                                    |               |                      |                |                 |             |            |
| Int. char.          | descrip.                                                              |               |                      |                |                 |             |            |
|                     | Other Languages Classification                                        |               |                      |                |                 |             |            |
|                     | mple-Drawing Te                                                       | xt            |                      | Ins            | pection Methods | Į           |            |
|                     |                                                                       |               |                      |                | Catalogs        | J           |            |
|                     |                                                                       |               |                      |                |                 |             |            |
|                     |                                                                       |               |                      |                |                 |             |            |
|                     |                                                                       |               |                      |                |                 |             |            |
|                     |                                                                       |               |                      |                |                 |             |            |
|                     |                                                                       |               |                      |                |                 |             |            |

| ANDRE PONTES             | Passo a Passo                                                         |               |                 |           |        |  |
|--------------------------|-----------------------------------------------------------------------|---------------|-----------------|-----------|--------|--|
| Tema:                    | Como criar uma Característica Mestre de inspeção Quantitativa Simples |               |                 |           |        |  |
| Elaborador:              | André Pontes Nº:17 Revisão: 01 Página                                 |               |                 |           | 3 de 4 |  |
| 5                        | 3- no cabeçalho, se                                                   | elecionar a o | oção Control    | Indicator |        |  |
| Creat                    | te Master Inspectio                                                   | on Character  | istic: General  | l Data    |        |  |
| Control                  | indicators                                                            |               |                 |           |        |  |
| Mstr insp.<br>Class char | char. ESPESSUR F                                                      | Plant 100     | 0               |           |        |  |
| C E                      | Edit Characteristic Control Ind<br>ntitative characteristic           | dicators      |                 | X         |        |  |
| Тур                      | 0e                                                                    |               |                 |           |        |  |
|                          | Lower specif. limit<br>Check target value                             | √ Uppe        | r specif. limit |           |        |  |
| Sar                      | nple                                                                  |               |                 |           |        |  |
|                          | Sampling procedure                                                    | Addi          | ive sample      |           |        |  |
|                          | SPC characteristic                                                    | Dest          | uctive insp.    |           |        |  |
| Res                      | sults confirmation                                                    |               |                 |           |        |  |
|                          | Summ.recording                                                        | ⊙ Requ        | ired char.      |           |        |  |
|                          | No charac, rec.                                                       |               | accept.         |           |        |  |
|                          | Classed recording                                                     | Afte          | rejection       |           |        |  |
|                          | Defects recording                                                     |               |                 |           |        |  |
|                          |                                                                       |               |                 |           |        |  |
|                          |                                                                       |               |                 |           |        |  |
|                          |                                                                       |               |                 |           |        |  |

| Tema:<br>Elaborador: | Como criar uma                    | a Característica I                                                    | Passo a Passo                        |        |        |  |  |
|----------------------|-----------------------------------|-----------------------------------------------------------------------|--------------------------------------|--------|--------|--|--|
| Elaborador:          |                                   | Como criar uma Característica Mestre de inspeção Quantitativa Simples |                                      |        |        |  |  |
|                      | Andre Pontes                      | №:17                                                                  | Revisão: 01                          | Página | 4 de 4 |  |  |
| _                    | 10- Press                         | ionar ENTER                                                           | a novamente                          |        |        |  |  |
|                      | 🖻 Edit Characteristic Control Inc | licators                                                              |                                      | ×      |        |  |  |
|                      |                                   |                                                                       | ר<br>ש                               |        |        |  |  |
|                      | Quantitative characteristic       |                                                                       | Docu confirmation                    |        |        |  |  |
|                      | OScope not fixed                  | _                                                                     | No documentation                     | on     |        |  |  |
|                      | Fixed scope                       |                                                                       | ODocu. if rejected                   |        |        |  |  |
|                      | O Smaller scope                   |                                                                       | ○Docu. required                      |        |        |  |  |
|                      | OLarger scope                     |                                                                       |                                      |        |        |  |  |
|                      | Miscellaneous                     |                                                                       |                                      |        |        |  |  |
|                      | Long-term inspection              |                                                                       | Record measured                      | d vals |        |  |  |
|                      | Scrap share/ q-score              |                                                                       |                                      |        |        |  |  |
|                      | RR change docs                    |                                                                       |                                      |        |        |  |  |
|                      | Test-equi assignment              |                                                                       |                                      |        |        |  |  |
|                      | Print                             |                                                                       | Formula                              |        |        |  |  |
|                      | <ul> <li>Print</li> </ul>         |                                                                       | <ul> <li>No Formula</li> </ul>       |        |        |  |  |
|                      | O Do not print                    |                                                                       | ○ Calc. charac.                      |        |        |  |  |
|                      | ○Do not print at skip             |                                                                       | <ul> <li>Input Processing</li> </ul> |        |        |  |  |
|                      |                                   |                                                                       | [                                    |        |        |  |  |

11- SALVAR